POINT OF SOLUTIONS AFFORDABLE RESTAURANT SYSTEMS

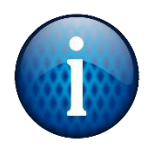

| Open a browser<br>(Chrome, Edge,<br>etc.). Go to<br>idrive.com and<br>choose Log In in<br>the top right<br>corner. Enter in<br>the username<br>and password<br>and select Login. | Logir<br>Username/Email<br>markt@pointofsolutions.ne<br>Password<br> | n to IDrive<br>et<br>Forgot password?                                                                                                    |
|----------------------------------------------------------------------------------------------------|----------------------------------------------------------------------|----------------------------------------------------------------------------------------------------|
|                                                                                                    | Create new account                                                   | Single Sign On (SSO)                                                                                                    |
|                                                                                                    |                                                                      | <b>IDriv@</b> °                                                                                                    |
|                                                                                                    | Ente                                                                 | Two-step Verification<br>er the verification code sent to your registered email address,<br>markt@pointofsolutions.net                                                                                                    |
| Two-step<br>verification is<br>required. Check<br>your email and<br>enter in the code<br>that was emailed<br>to you. The                                                         | Fro                                                                  | Verification Code   Enter Code   If you have not received your code, click here to resend.   Your verification code will expire in 04:59 Minutes   Image: Comparison of the comparison of the comparison |
| after 5 minutes,<br>so make sure to<br>do it quickly.                                                                                                    |                                                                      | The verification code to login to your IDrive account is:<br>936707<br>This code is usable once and valid for 5 minutes from the time of request. Do not share the code with anyone.                                                                                                    |

Updated 4/19/22

First, sort client list by Name.

Starting with the first client, navigate to the POS Data folder.

If there are more than 50 items, move to the next step. If 50 items or less, no need to clean up, skip to the **next client.** 

| <b>IDrive</b> ®           | Search file/fold | Search file/folder Search                           |  |
|---------------------------|------------------|-----------------------------------------------------|--|
|                           | 🕀 Home 🕨         | Home  ABELLA  C  Point of Success  Backup  POS Data |  |
| Cloud Backup              | Đ                |                                                     |  |
| Sync and Cloud Storage    |                  | Name ^                                              |  |
| Dashboard >               |                  | POS Data 2020-0901 020138.dbz                       |  |
| Sub-accounts<br>Web Logs  |                  | POS Data 2020-0902 020144.dbz                       |  |
| Trash >                   |                  | POS Data 2020-0903 020051.dbz                       |  |
| IDrive Express™<br>More > |                  | POS Data 2020-0904 020057.dbz                       |  |
|                           |                  | POS Data 2020-0905 020104.dbz                       |  |
|                           |                  | POS Data 2020-0906 020110.dbz                       |  |
|                           |                  | POS Data 2020-0907 020111.dbz                       |  |
| 50 Items                  |                  | POS Data 2020-0908 091546.dbz                       |  |

## **Important Note:**

Make sure there is an up-to-date backup for each client. If their newest backup is older than 2 days, send an email <u>Lindsayc@pointofsolutions.net</u> with the name of the client and the date of the last backup. Sort backups by Name by clicking on the "Name" column – make sure the oldest files are at the top.

Check this box to select files. It will automatically select up to 50 files.

Remember – if the folder has fewer than 50 files, don't do this step – it will delete all of their backups.

If more than 50 files, select the delete button.

Enter password to delete the files. Continue until 50 or fewer items. Move on to next client.

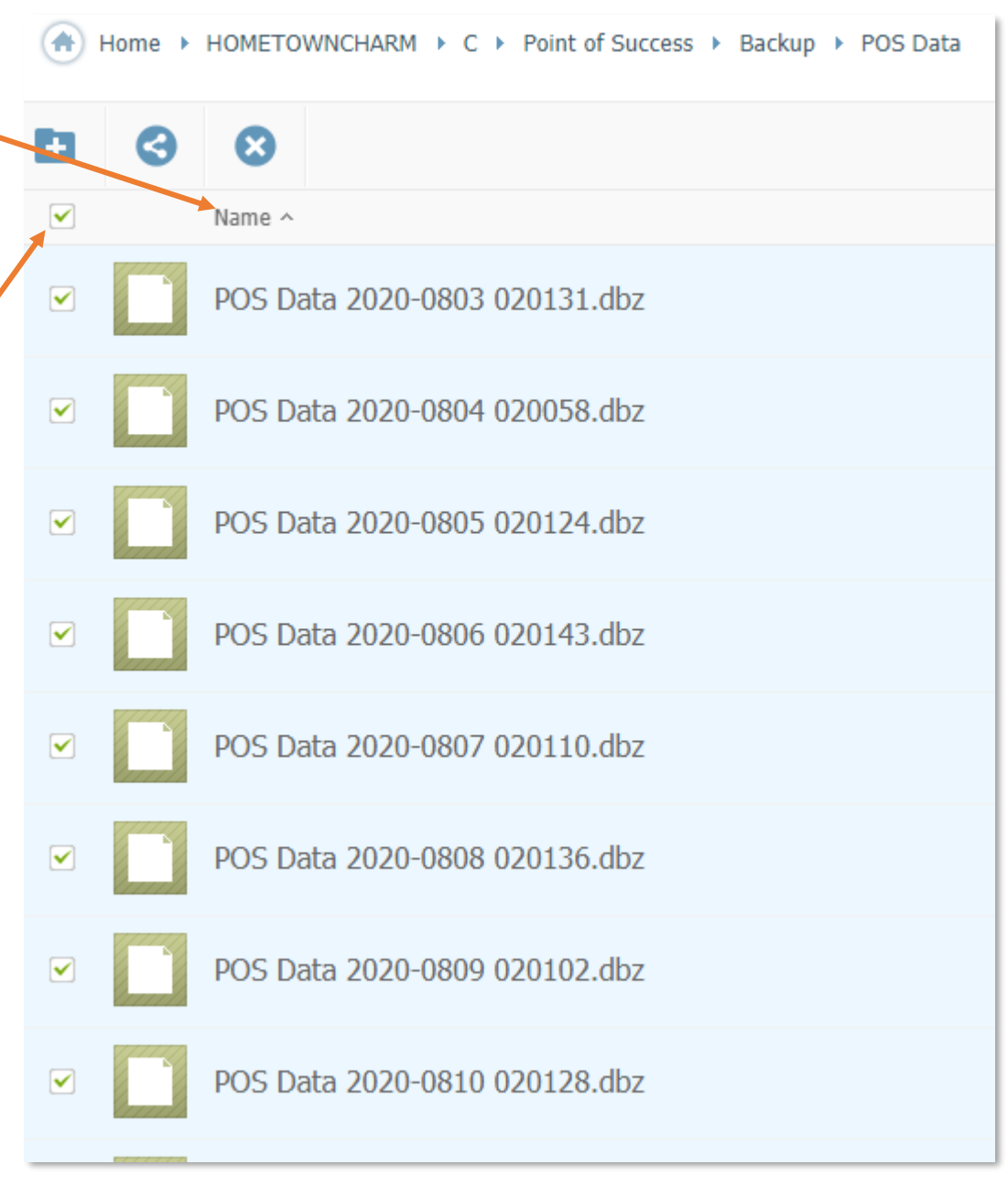

| HOMETOWI<br>Delete |                                                                 |   |
|--------------------|-----------------------------------------------------------------|---|
| $\otimes$          | Delete                                                          | × |
|                    | Are you sure you want to move <b>50</b> files/folders to trash? |   |
|                    | No Yes                                                          |   |
|                    | Updated 4/19/22                                                 |   |